## PlagAware

PlagAware is a search engine for plagiarism that compares texts with sources from online documents. The results report shows the sources found in a graphical format so that it is easy to check whether they have been cited correctly.

Teachers can use PlagAware via Moodle and activate it for the "Assignment" activity.

**Students receive 200 credits** (approx. 200 pages) for using PlagAware to check their own work. This corresponds to e.g. 10 term papers of 10 pages, plus a final thesis of 100 pages. Please create a "Benutzerkonto erstellen" for use.

## Limitations and formats

- Maximum file size: 100 MB per file
- Maximum number of files that can be uploaded simultaneously: 100
- Maximum length of test texts: 1,000,000 characters (approx. 500 pages)
- Supported file formats: \*.txt, \*.rtf, \*.htm, \*.html, \*.doc, \*.docx, \*.odt, \*.pdf

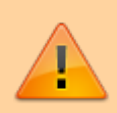

A document can be checked repeatedly using plagiarism check for text versions without the need for additional credits.

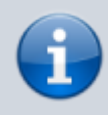

The prerequisite for submitting work to PlagAware for the purpose of checking for plagiarism is the consent of the author, e.g. the student.

## Legal questions about plagiarism checks

Checking for plagiarism is permitted under certain conditions, but there are a few details to consider:

- The student's consent to the plagiarism check is required.
- In the case of blocking notices, e.g. for work in cooperation with companies, consultation and, if necessary, written approval should be obtained.

**Attention:** Reports that you share via a static link can also be opened without logging in to PlagAware. Therefore, the test reports of work with a blocking notice should never be shared via a link.

• The provider PlagAware provides further information.

PlagAware

1/6

# Use of the uploaded test texts and texts from the library by third parties

All texts can only be accessed from your personal PlagAware user account.

**Attention:** Reports that you share via a static link can also be opened without logging in to PlagAware.

In addition, texts from the library (i.e. the shared text collection) are available to all users with the same license key (i.e. within the Jade University). When starting a new plagiarism check, you can select on the start page whether the text should be added to the library.

Texts that are in the libraries of the users of this license can be used for the plagiarism check by other users of the Jade University. If a match is found, the full library text can be displayed in the comparison. In addition, properties of the library text, such as its original file name and the e-mail address of the uploading user, can be viewed.

## Use PlagAware directly in Moodle

PlagAware is implemented in moodle and can be used in the activity "Assignment". In the assignment settings, you must confirm the use by ticking two boxes:

#### PlagAware Plagiarism Checker

🗹 Enable PlagAware

🗹 Auto submit to PlagAware

**Note:** Please decide on the use of PlagAware in the assignment before students have uploaded results. Switching on the function later may lead to problems during the check.

You can see the results of the check in the **"File submissions**" column in the submission overview. If you click on **"View**", the test report is displayed.

| Back              |                 |                                 |              |               |             |       |                 |                                                          |       |        |                                             |                                                               |                        |                             |                 |
|-------------------|-----------------|---------------------------------|--------------|---------------|-------------|-------|-----------------|----------------------------------------------------------|-------|--------|---------------------------------------------|---------------------------------------------------------------|------------------------|-----------------------------|-----------------|
| Subr<br>Grading a | nissio          | oose                            | •            |               |             |       |                 |                                                          |       |        |                                             |                                                               |                        |                             |                 |
| First name        | A IA            | 8 C D E<br>8 C D E              | F G H I      | J K L M N     | 0 P Q R S T | u v w | X Y Z<br>X Y Z  |                                                          |       |        |                                             |                                                               |                        |                             |                 |
| Select            | User<br>picture | First name<br>/ Last<br>name    | ID<br>number | Email address |             | Phone | Mobile<br>phone | Status                                                   | Grade | Edit   | Last<br>modified<br>(submission)            | File submissions                                              | Submission<br>comments | Last<br>modified<br>(grade) | Annotate<br>PDF |
| 0                 | 3               | Maziyar<br>Ahmadpour<br>Bousari |              | <u></u>       |             | •     |                 | Submitted<br>for grading<br>191 days<br>12 hours<br>late | Grade | Edit 🛩 | Wednesday,<br>10 April<br>2024, 12:55<br>PM | POF TestSubmision.pdf<br>20.39% View<br>POF 10 April 2024, 12 | Comments<br>(0)        | -                           |                 |

## **Create user account**

Register your personal user account with your university e-mail address.

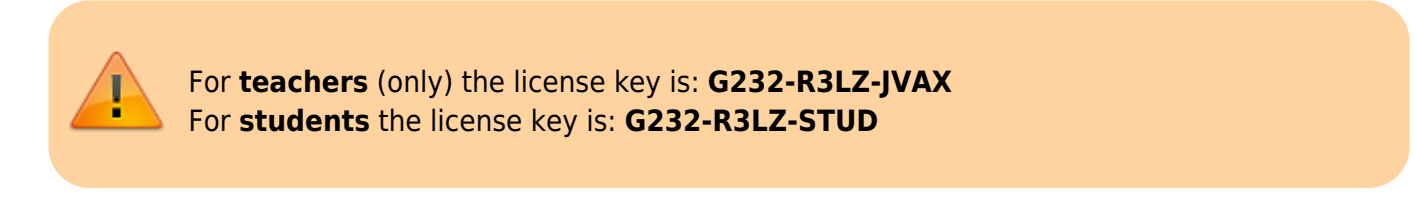

Note: Accounts of students who use the lecturer's license key for registration will be removed from the system.

#### **Option 1:**

- 1. Create your account without entering the license key: Teachers Students
- 2. Enter your university e-mail address and a password (at least 5 characters).
- 3. Confirm with "CREATE ACCOUNT".

#### Option 2:

- 1. Enter the address www.plagaware.com in the Internet browser of your choice.
- 2. Click on "Create Free Account" in the menu bar at the top.
- 3. Enter your university e-mail address and a password (at least 5 characters).
- 4. Click on "Enter license key" and enter the license key.
- 5. Confirm with "**CREATE ACCOUNT**".

| <b>()</b>                           |  |  |  |  |  |                                             |                                                    |  |
|-------------------------------------|--|--|--|--|--|---------------------------------------------|----------------------------------------------------|--|
| Create Account                      |  |  |  |  |  |                                             |                                                    |  |
| Email Address *                     |  |  |  |  |  |                                             |                                                    |  |
| Password *                          |  |  |  |  |  |                                             |                                                    |  |
| Enter license key<br>CREATE ACCOUNT |  |  |  |  |  |                                             |                                                    |  |
|                                     |  |  |  |  |  | Forgot Password?<br>Login with organization | Already have an account?<br>Try PlagAware as guest |  |
|                                     |  |  |  |  |  |                                             |                                                    |  |

You will receive an activation code by e-mail, which you enter once. Support can be reached here: Contact.

## **Commissioning a plagiarism check**

You can commission an inspection from your user account in just a few clicks:

**Option 1:** Via the platform plagaware.com.

1. Log in with your e-mail address and password.

2. Select "**Plagiarism Check**" or "**New Plagiarism Check**" in the menu of your user area or start the check from your dashboard.

- 3. Select the option "FROM FILES" and upload the check files in all common text formats.
- 4. Click on **"START PIAGIARISM CHECK**". The plagiarism check is carried out in the background.
- 5. Check and revise the results and the sources found under "PIAGIARISM CHECK".

Option 2: From Moodle (Assignment activity).

Instructions follows...

Please note that this license is limited and only valid for the examination of work in the context of the Jade University.

## **Version check**

During the version check, the sources already found are re-evaluated in order to re-evaluate a revision with regard to the check result. A manual for this is provided by the provider Plagaware.

## FAQ zu PlagAware

### Wo finde ich weiterführende Anleitungen und Hilfen?

Alle Details zur Benutzung von PlagAware finden Sie in der Rubrik "Anleitungen" auf der Webseite von PlagAware. Dort finden Sie auch Anleitungsvideos zu verschiedenen Themen und eine Sammlung häufiger Fragen.

#### Wie kann ich eigene Texte hinterlegen, um sie in die Prüfung einzubeziehen?

Bei PlagAware können Sie eigene Texte hinterlegen, um diese als weitere Quellen für Ihre Plagiatsprüfungen heranzuziehen. Wählen Sie hierfür in Ihrem Benutzerbereich die Funktion Bibliothek/Text hinzufügen. Nach erfolgreichem Upload werden die Texte Ihrer Bibliothek in zukünftige Prüfungen einbezogen.

#### Welche Dateitypen und -größen werden unterstützt?

PlagAware unterstützt Microsoft Office-Dokumente, Open/Libre-Office-Dokumente, Adobe PDF-Dateien, Webseiten und Textdateien bis zu einer Größe von maximal 100MB und bis zu 1Mio Zeichen (ca. 450 Seiten). Falls Sie Probleme mit dem Upload haben, empfehlen wir Ihnen, den Prüftext als Textdatei (\*.txt) zu speichern und zu übergeben.

#### Wie lange dauert die Plagiatsprüfung?

Die Plagiatsprüfung dauert wenige Minuten für kurze Texte, kann aber je nach Auslastung unserer Server, Textlänge und Anzahl gefundener Quellen auch einige Stunden in Anspruch nehmen. Wenn die Plagiatsprüfung nicht unmittelbar gestartet wird, liegt in der Regel keine Fehlfunktion, sondern eine hohe Auslastung vor.

#### Werden auch Quellen überprüft, die nicht öffentlich verfügbar sind?

Nein. Auf nicht öffentliche Quellen (wie z.B. bezahlte Fachartikel oder bezahlte Inhalte von Portalen wie z.B. hausarbeiten.de) hat PlagAware keinen Zugriff. Allerdings geschieht es häufig, dass Kopien von frei zugänglichen Zusammenfassungen dieser Quellen aufgespürt werden.

#### Warum meldet PlagAware Quellen, die ordnungsgemäß zitiert wurden?

PlagAware meldet alle Quellen, für die Übereinstimmungen gefunden werden. Ob, in welchem Umfang und unter welchen Bedingungen Zitate zulässig sind, ist eine individuelle Entscheidung des Prüfers. Allerdings können korrekte Zitate als irrelevant gekennzeichnet und damit aus der Prüfung ausgeschlossen werden.

## Welcher Prozentsatz an kopierten Worten ist noch zulässig, ab wann handelt es sich um ein Plagiat?

PlagAware kann als Entscheidungshilfe den Grad der Übereinstimmung sowie die Art und Weise der Überarbeitung aufzeigen. Die Einschätzung, in welchem Umfang und unter welchen Bedingungen Zitate zulässig sind - oder bereits als Plagiat anzusehen sind, muss jedoch stets von Prüfer\_innen getroffen werden.

From: https://lms-wiki.jade-hs.de/ - LMS-Wiki

Permanent link: https://lms-wiki.jade-hs.de/en/tools/plagaware/start?rev=1712752682

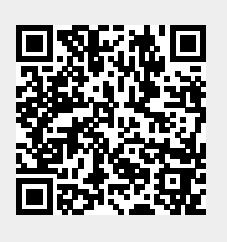

Last update: 2024/04/10 14:38